## TF Contract Process Multi-term Contracts (Stacking)

## Navigation: CSU Temp Faculty > CSU Contract Data

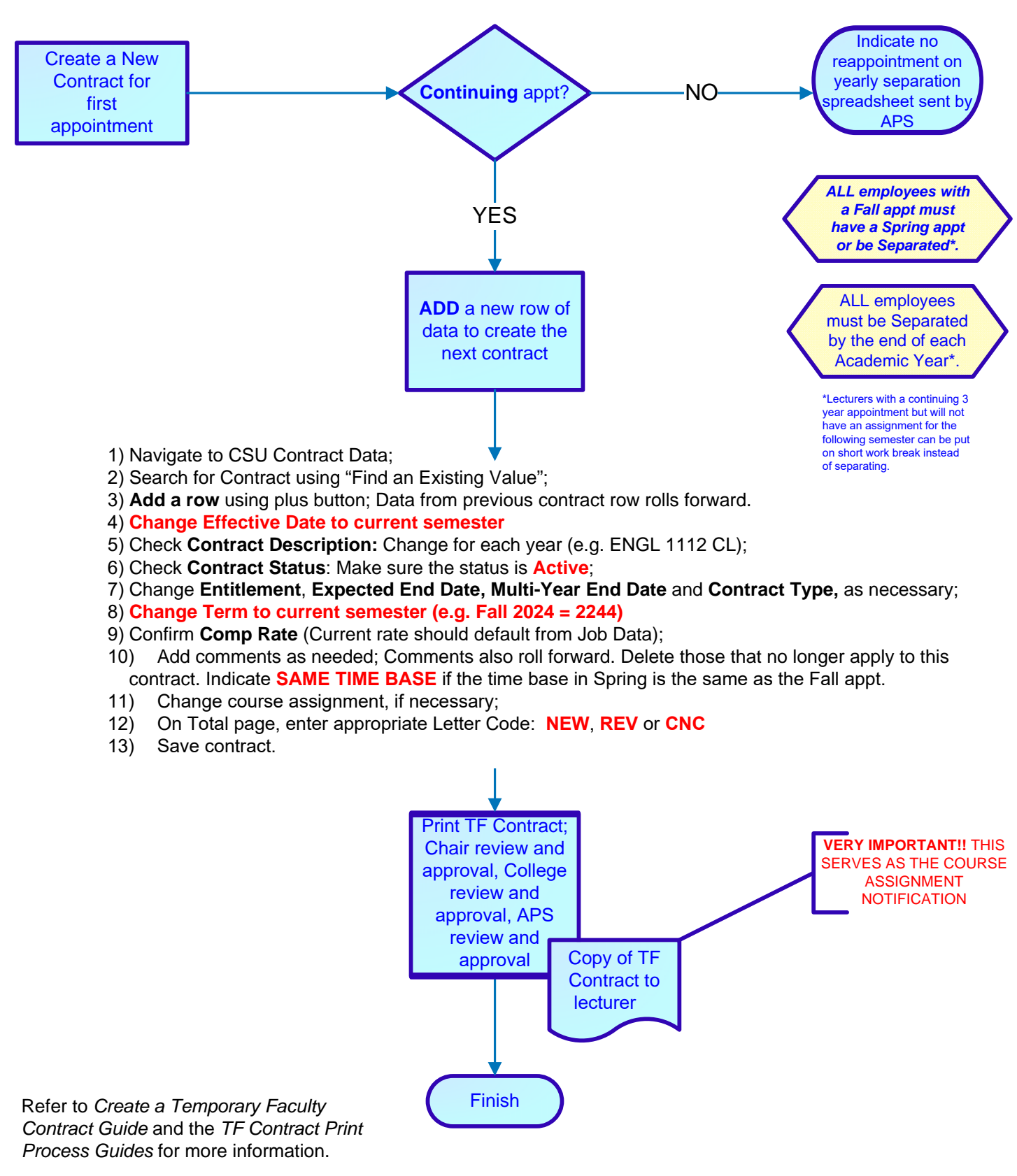

Updated 8/6/2024